| 1.0   | Langkah Permulaan                | . 2 |
|-------|----------------------------------|-----|
| Bahaq | ian 1: Permulaan Transaksi       | . 2 |
| Bahaq | ian 2: Butiran Transaksi         | . 3 |
| Bahag | ian 3: Penghantaran Transaksi    | 4   |
| Bahan | ian 4: Penghantaran Bayaran Bil  | Δ   |
| Dunay | ian 4. i onghantaran bayaran bir | . + |

### 1.0 Langkah Permulaan

• Panduan ini digunakan sebagai rujukan untuk melakukan pembayaran bil melalui laman BizChannel@CIMB.

Sila ambil maklum perkara berikut:

Sila rujuk <u>https://www.cimb.com.my/en/business/help-and-support/faq/faq-bizchannel-cimb/bizchannel-cimb/about-bizchannel-cimb/is-there-a-cut-off-time-for-payment-processing.html</u> untuk maklumat masa pembayaran bil.

• Nota: Ruang yang bertanda asterisk (\*) adalah ruang wajib untuk diisi.

### Bahagian 1: Permulaan Transaksi

|                         | Bill Payments            |                                                 |
|-------------------------|--------------------------|-------------------------------------------------|
| Guides and Forms        | on rayments              |                                                 |
| Pending Tasks           | 1                        |                                                 |
| Account Information     | Pay From*                | · · · · · · · · · · · · · · · · · · ·           |
| Payments Management     | Pay To*                  | :  Favourite Biller                             |
| Bill Payments           |                          | : O New Entry 3                                 |
|                         | Additional Information   |                                                 |
| Bill Payments           | Our Reference No.        |                                                 |
| Favourite Biller        | Remarks                  |                                                 |
| Bill Payments Upload    | Beneficiary Notification |                                                 |
| - In- DAY               | Beneficiary Email        |                                                 |
| ▶ JOIIIPAT              |                          | (leave blank unless a notification is required) |
| Favourite JomPAY Biller |                          |                                                 |
| JomPAY Upload           |                          | Add To List                                     |

- Klik 'Bill Payment' daripada menu sebelah kiri dan pilih 'Bill Payment' daripada senarai di bawah.
- 2) **Pay From:** Klik ikon pembesar dan cari akaun untuk membayar.
- 3) **Pay To :** Pilih '**Kemasukan Baharu'** untuk meneruskan.

## Bahagian 2: Butiran Transaksi

| v From/                                                                                                    | P 0                                                                                                    | Online Balance                                                                                                    |               |               |                                         |                  |
|----------------------------------------------------------------------------------------------------|----------------------------------------------------------------------------------------------------|----------------------------------------------------------------------------------------------------|---------------|---------------|-----------------------------------------|------------------|
|                                                                                                    |                                                                                                    |                                                                                                    |               |               |                                         |                  |
| (10*                                                                                                    | Exolutile Biller                                                                                                    | 1 - A                                                                                                    |               |               |                                         |                  |
|                                                                                                    | 😻 New Entry                                                                                                    |                                                                                                    |               |               |                                         |                  |
| er information                                                                                                    | GOVERNMENT AGENCIES                                                                                                    | 1                                                                                                    | -             |               |                                         |                  |
| er Name <sup>1</sup>                                                                                                    | LHDN - EBILLING                                                                                                    | •                                                                                                    | 2             |               |                                         |                  |
|                                                                                                    | Jabatan Perangkaan Malaysia                                                                                                    |                                                                                                    |               |               |                                         |                  |
| N Bill Number *                                                                                                    | Jabatan Perhiltan - Beyaran e-Permit                                                                                                    |                                                                                                    |               |               |                                         |                  |
| Reference No.                                                                                                    | Kementerian Pelancondan-Pendatan                                                                                                    |                                                                                                    |               |               |                                         |                  |
| 4                                                                                                    | Kementerian Pelancongan-Pengecua                                                                                                    | ien Pemandu Pelancong 72409                                                                                                    |               |               |                                         |                  |
| oficiary Notification                                                                                                    | Lembaga Arkitek Malaysia - CPD<br>Lembaga Arkitek Malaysia - Evamital                                                                                                    | ine Part 1.6.2                                                                                                    | 3             |               |                                         |                  |
| dicary Ernal                                                                                                    | Lembaga Arkitek Malaysia - Examinal                                                                                                    | ion Part 3                                                                                                    |               |               |                                         |                  |
| •                                                                                                    | Lembaga Arkitek Malaysia - Others                                                                                                    |                                                                                                    |               |               |                                         |                  |
|                                                                                                    | Lembaga Arkitek Malassia - Registrat                                                                                                    |                                                                                                    |               |               | 100000000000000000000000000000000000000 |                  |
| Charles and the second second s | Lembaga Arkitek Melaysia - Reinstate                                                                                                    | 9                                                                                                    |               |               | Add To Lis                              |                  |
| Instruction Mode                                                                                                    | Lembaga Arkitek Malaysia - Renewal                                                                                                    |                                                                                                    |               |               |                                         |                  |
|                                                                                                    | Lembaga Perfecenan Tenaga Atom -                                                                                                    | Fee Pekerja Sinaran                                                                                                    |               |               |                                         |                  |
| Today                                                                                                    | Lembaga Perlesenan Tenaga Atom -                                                                                                    | Fee Peperiksaan PPS                                                                                                    |               |               |                                         |                  |
| Future Payment Date                                                                                                    | LHDN (BAYARAN PUKAL DUTI SET                                                                                                    | SM)                                                                                                    |               |               |                                         |                  |
| Session Time                                                                                                    | LHDN (BAYARAN TUNGGAL OUT) S                                                                                                    | ETEM)                                                                                                    |               |               |                                         |                  |
| Standing Instruction                                                                                                    | D-D-4 - EBITTM9                                                                                                    |                                                                                                    |               |               |                                         |                  |
| Frequency                                                                                                    | L Daily Y                                                                                                    |                                                                                                    |               |               |                                         |                  |
| Interval                                                                                                    | 1.5                                                                                                    |                                                                                                    |               |               |                                         |                  |
| Session line                                                                                                    | 00.00-565500.1 V                                                                                                    |                                                                                                    |               |               |                                         |                  |
| Heconing start Date                                                                                                    | ( commy/yy)                                                                                                    |                                                                                                    |               |               |                                         |                  |
| Recurring End Date                                                                                                    | (dEitras)/yyy                                                                                                    |                                                                                                    |               |               |                                         |                  |
|                                                                                                    |                                                                                                    |                                                                                                    |               |               |                                         |                  |
|                                                                                                    |                                                                                                    |                                                                                                    |               |               |                                         | Add To List      |
| 2 Pay From                                                                                                    |                                                                                                    | Biller Name                                                                                                    | Billing Key 1 | Billing Key 2 | Amount                                  |                  |
|                                                                                                    | ISACTION RANKING MALAYSIA                                                                                                    |                                                                                                    | <b>b</b> 01   |               | MVD: 1.00                               |                  |
| CIMB BANK-TRAI                                                                                                    | ISACTION BANKING MALATSIA                                                                                                    | LIDN - EDILLING                                                                                                    | por           |               | MIR. 1.00                               |                  |
|                                                                                                    |                                                                                                    |                                                                                                    |               |               | Edit                                    | Remove From List |
|                                                                                                    |                                                                                                    |                                                                                                    |               |               |                                         |                  |
| Instruction Mode                                                                                                    |                                                                                                    |                                                                                                    |               |               |                                         |                  |
|                                                                                                    |                                                                                                    |                                                                                                    |               |               |                                         |                  |
|                                                                                                    |                                                                                                    |                                                                                                    |               |               |                                         |                  |
| Today                                                                                                    |                                                                                                    |                                                                                                    |               |               |                                         |                  |
| Today                                                                                                    | 1                                                                                                    | and the second second se |               |               |                                         |                  |
| Today<br>Future Payment Date                                                                                                    | : (dd/n                                                                                                    | im/yyyy)                                                                                                    |               |               |                                         |                  |
| Today<br>Future Payment Date<br>Session Time                                                                                                    | : 08:00 - Session 1 ❤                                                                                                    | зт/уууу )                                                                                                    |               |               |                                         |                  |
| Today<br>Future Payment Date<br>Session Time<br>Standing Instruction :                                                                                                    | : 08:00 - Session 1 🗸                                                                                                    | im/yyyy)                                                                                                    |               |               |                                         |                  |
| Today<br>Future Payment Date<br>Session Time<br>Standing Instruction :<br>Frequency                                                                                                    | : 08:00 - Session 1 v                                                                                                    | imi/yyyy )                                                                                                    |               |               |                                         |                  |
| Today    Future Payment Date    Session Time    Standing Instruction :    Frequency    Interval                                                                                                    | : 08:00 - Session 1 v                                                                                                    | imiyyyy )                                                                                                    |               |               |                                         |                  |
| Today    Future Payment Date    Session Time    Standing Instruction :    Frequency    Interval    Session Time                                                                                                    | : (ddm<br>: 08:00 - Session 1 v<br>: Daily v<br>: 1 v<br>: 08:00 - Session 1 v                                                                                             | miyyyy)                                                                                                    |               |               |                                         |                  |
| Today<br>Future Payment Date<br>Session Time<br>Standing Instruction :<br>Frequency<br>Interval<br>Session Time                                                                                                    | : (ddm<br>: 08:00 - Session 1 v<br>: Daily v<br>: 1 v<br>: 08:00 - Session 1 v                                                                                             | imiyyyy )                                                                                                    |               |               |                                         |                  |
| Today    Future Payment Date    Session Time    Standing Instruction :    Frequency    Interval    Session Time    Recurring Start Date                                                                                                    | : 08:00 - Session 1 v<br>: Daily v<br>: 1 v<br>: 06:00 - Session 1 v<br>: (ddm                                                                                             | imi/yyyy )                                                                                                    |               |               |                                         |                  |
| Today    Future Payment Date    Session Time    Standing Instruction :    Frequency    Interval    Session Time    Recurring Start Date    Recurring End Date                                                                                                    | : 00:00 - Session 1 ↓<br>: Daily ↓<br>: 1 ↓<br>: 00:00 - Session 1 ↓<br>: 1 ↓<br>: 00:00 - Session 1 ↓<br>: 1 ↓<br>: 00:00 - Gession 1 ↓<br>: 1 ↓<br>: 00:00 - Gession 1 ↓ | imi/yyyy )<br>imi/yyyy )                                                                                                    |               |               |                                         |                  |

Notes: The Transaction Cut Off Time for Bill Payments is from 00:10 until 23:30 The Transaction Cut Off Time is in GMT+8 time zone

- Category: Pilih kategori pembayaran bil yang dikehendaki daripada senarai di bawah.
- Biller Name : Pilih 'Biller Name' daripada senarai di bawah.
- Maklumat bil adalah berbeza mengikut Biller Name. Oleh itu, sila isi mengikut sewajarnya.
  - Untuk e-billing LHDN, pengguna boleh mendapatkan PRN/nombor bil daripada LHDN.
  - Nombor Rujukan Cukai yang bermula dengan SG/OG/IG tidak lagi diterima.
- 4) Masukkan "Our Reference No" dan "Remarks", sekiranya ada.
- 5) Masukkan Emel Penerima sekiranya anda ingin menerima notifikasi emel bahawa pembayaran telah dibuat.
- Semak semua maklumat adalah betul dan seterusnya klik "Add To List' untuk meneruskan transaksi.

# Bahagian 3: Penghantaran Transaksi

| Instruction Mode                |                 |                                     |           |
|---------------------------------|-----------------|-------------------------------------|-----------|
|                                 |                 |                                     |           |
| Today                           |                 |                                     |           |
| O Future Payment Date           |                 | ( dd/mm/yyyy )                      |           |
| Session Time                    | : 08:00 - Sessi | n 1 🗸                               |           |
| O Standing Instruction :        |                 |                                     |           |
| Frequency                       | : Daily 🗸       |                                     |           |
| Interval                        | :1 🗸            |                                     |           |
| Session Time                    | : 08:00 - Sessi | n 1 🗸                               |           |
| Recurring Start Date            |                 | ( dd/mm/yyyy )                      |           |
| Recurring End Date              |                 | ( dd/mm/yyyy )                      |           |
| Instruction on Non Business Day | : Preceding B   | siness Day O Following Business Day |           |
|                                 |                 |                                     | 8 Confirm |

- 7) Instruction Mode: Pilih satu daripada 'Instruction Mode'.
  - a) Untuk "**Future Payment Date**", transaksi boleh dipilih berdasarkan tarikh dan masa.
- 8) Klik 'Confirm'.

### Bahagian 4: Penghantaran Bayaran Bil

| Bill Payments / Bill Payments / Confirmation Page / Result Page |               |                 |               |               |          |               |             |  |
|-----------------------------------------------------------------|---------------|-----------------|---------------|---------------|----------|---------------|-------------|--|
| Bill Payments                                                   |               |                 |               |               |          |               |             |  |
|                                                                 |               |                 |               |               |          |               |             |  |
| Pay From                                                        |               | Biller Name     | Billing Key 1 | Billing Key 2 | Amount   | Total Charges | Total Tax   |  |
| / CIMB BANK-TRANSACTION BANKING                                 | MALAYSIA      | LHDN - EBILLING | 468001        |               | MYR 1.00 | MYR 0.00      | MYR 0.00    |  |
| Instruction Mode                                                |               |                 |               |               |          |               |             |  |
| Today                                                           | : 18-Oct-2023 |                 |               |               |          |               |             |  |
|                                                                 |               |                 |               |               |          |               | Submit Back |  |
|                                                                 |               |                 |               |               |          |               |             |  |

 Semak semua maklumat adalah betul dan klik "Submit".